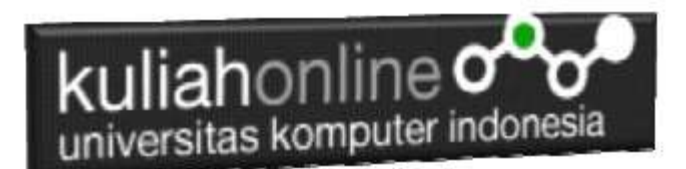

# Komputer Aplikasi E-Commerce Pemrograman PHP & MYSQL

Oleh:Taryana Suryana M.Kom Jurusan Akuntansi Unikom 2023

taryanarx@email.unikom.ac.id taryanarx@gmail.com Line/Telegram: 081221480577

#### 1.1. Software XAMPP

Untuk memulai menggunakan aplikasi ini langkah pertama yang harus anda lakukan adalah men-download aplikasi xampp terbaru yang dapat di akses di alamat: <u>https://www.apachefriends.org/index.html</u> selanjutnya akan ditampilkan jendela seperti berikut:

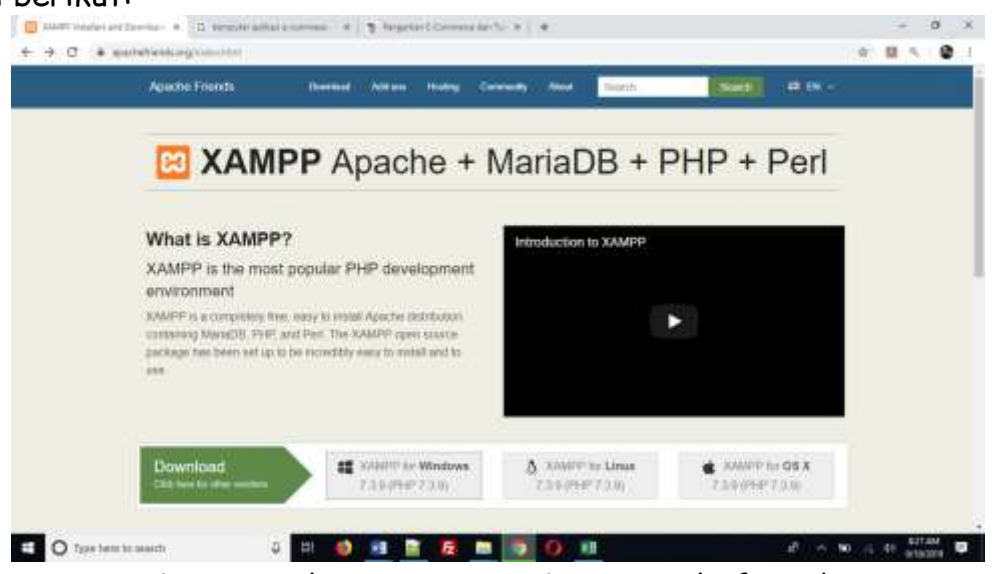

Gambar 1.1 Halaman Utama website apachefriends.org

Pilih Download file sesuai dengan sistem operasi yang anda gunakan, pada buku ini semua latihan program dilakukan dengan menggunakan sistem operasi Microsoft Windows

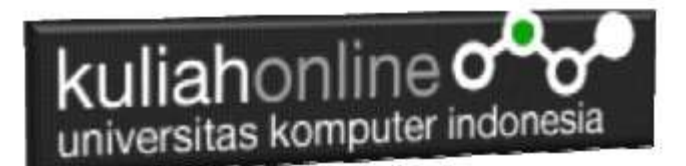

#### 1.2.Instalasi XAMPP

Untuk memulai instalasi XAMPP, setelah anda mendapatkan File Master Instaler xampp, ikuti langkah berikut:

1. Lakukan double click pada file

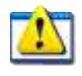

xampp-windows-x64-7.3.9-0-VC15-installer.exe

2 Setelah dijalankan akan ditampilkan jendela installer seperti berikut:

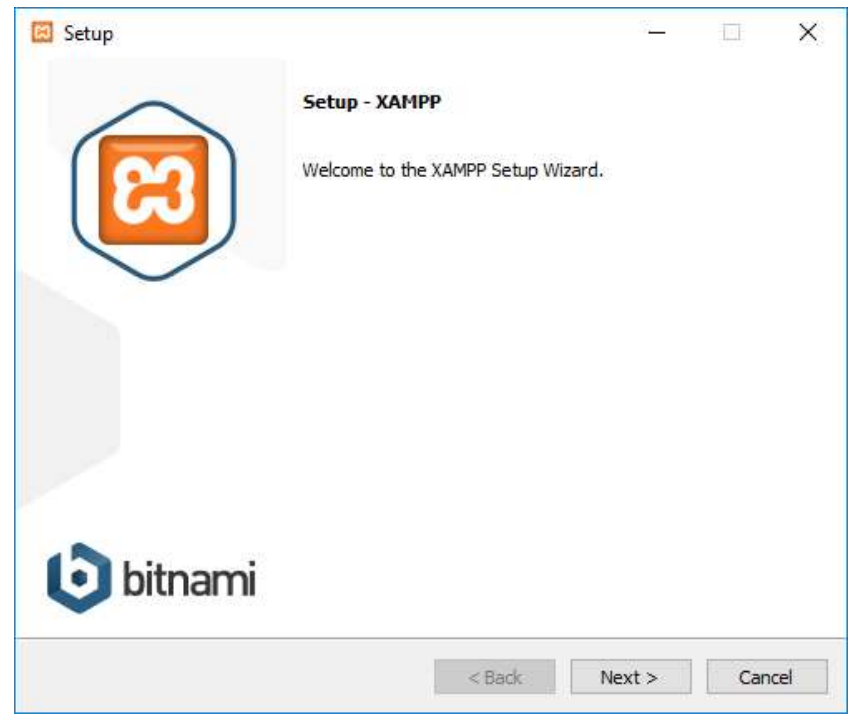

Gambar 1.2. Jendela Utama Setup xampp

3 Click Next untuk melanjutkan, dan akan ditampilkan jendela seperti gambar 1.3 berikut:

| kulia | ahonline ooo                                                                                                    | اھ<br>a                                            |
|-------|----------------------------------------------------------------------------------------------------|----------------------------------------------------|
|       | 😆 Setup                                                                                                    | – 🗆 X                                              |
|       | Select Components                                                                                                    | 8                                                  |
|       | Select the components you want to install; dear<br>Next when you are ready to continue.                                                                                                    | the components you do not want to install. Click   |
|       | <ul> <li>Server</li> <li>Apache</li> <li>MySQL</li> <li>FileZilla FTP Server</li> <li>Mercury Mail Server</li> <li>Tomcat</li> <li>Program Languages</li> <li>PHP</li> <li>Perl</li> <li>Program Languages</li> <li>phpMyAdmin</li> <li>Webalizer</li> <li>Fake Sendmail</li> </ul> | Click on a component to get a detailed description |
|       | XAMPP Installer                                                                                                    | < Back Next > Cancel                               |
|       |                                                                                                    |                                                    |

Gambar 1.3. Jendela Setup Select Components

4. Click Next untuk melanjutkan ke proses berikutnya, dan akan ditampilkan jendela seperti gambar 1.4.

| 🖾 Setup                                  |         | _      |    | ×    |
|------------------------------------------|---------|--------|----|------|
| Installation folder                      |         |        |    | 83   |
| Please, choose a folder to install XAMPP |         |        |    |      |
| Select a folder C:\xampp                 | 12      |        |    |      |
|                                          |         |        |    |      |
|                                          |         |        |    |      |
|                                          |         |        |    |      |
|                                          |         |        |    |      |
|                                          |         |        |    |      |
|                                          |         |        |    |      |
|                                          |         |        |    |      |
| XAMPP Installer                          | ( De de | Marcha |    |      |
|                                          | < Back  | Next > | Ca | ncei |

Gambar 1.4. Tentukan Folder dimana XAMPP akan di Install

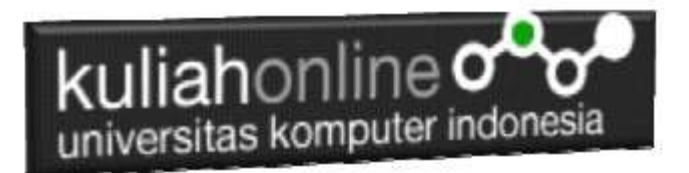

5. Click Next untuk melanjutkan ke langkah berikutnya, akan ditampilkan seperti Gambar 1.5.

| 🖾 Setup           |                                                                                   |                                                                                                    | <u> 11</u>                                                              | □ ×                                        |
|-------------------|-----------------------------------------------------------------------------------|----------------------------------------------------------------------------------------------------|-------------------------------------------------------------------------|--------------------------------------------|
| Bitnami for XAMPP |                                                                                   |                                                                                                    |                                                                         | ເສ                                         |
|                   | Bitnami for X/<br>Drupal, Joom<br>source apps (<br>https://bitnar<br>Learn more a | AMPP provides fi<br>la!, WordPress a<br>on top of your e<br><u>mi.com/xampp</u><br>bout Bitnami for | ree installers that<br>and many other p<br>xisting XAMPP ins<br>XAMPP 🗹 | : can install<br>opular open<br>tallation. |
| AMPP Installer    |                                                                                   | < Back                                                                                              | Next >                                                                  | Cancel                                     |

Gambar 1.5. Jendela Bitnami Setup

6. Click Next untuk melanjutkan ke Proses berikutnya, dan akan ditampilkan jendela seperti gambar 1.6

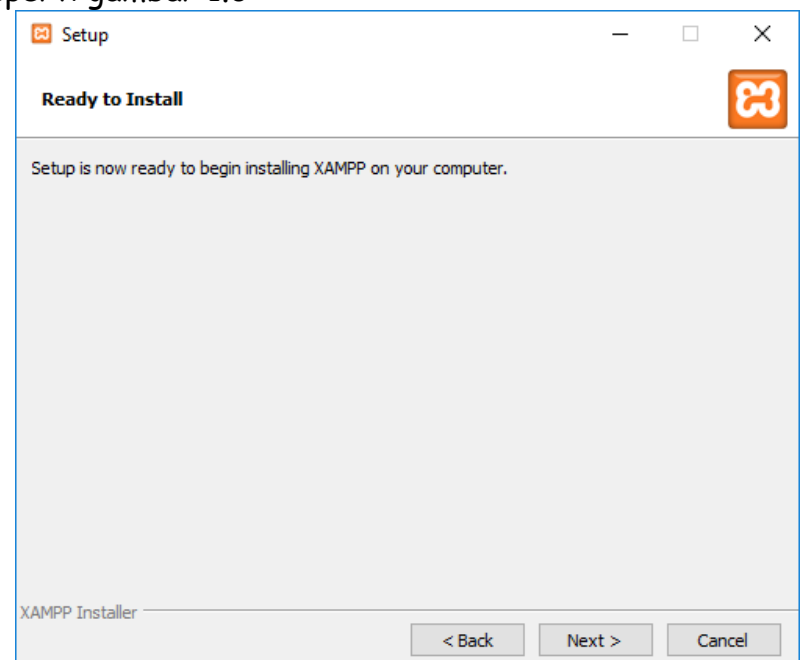

Gambar 1.6.Memulai Instalasi

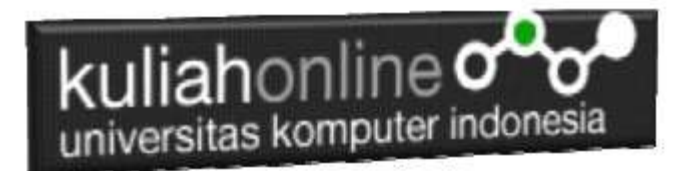

7. Click Next untuk memulai Instalasi XAMPP, dan akan ditampilkan jendela progres instalasi seperti gambar 1.7

| 🖾 Setup                                                                                                    | 9 <u></u>           |      | ×   |
|----------------------------------------------------------------------------------------------------|---------------------|------|-----|
| <b>bitnami</b> for <b>XAMPP</b>                                                                                                    |                     |      |     |
| Bitnami for XAMPP provides free installers that can in<br>Drupal, Joomla!, WordPress and many other popular<br>apps on top of your existing XAMPP installation. | nstall<br>r open so | urce |     |
| Learn More                                                                                                    |                     | 0    |     |
| Installing                                                                                                    |                     |      |     |
| Unpacking files                                                                                                    |                     |      |     |
|                                                                                                    |                     |      |     |
|                                                                                                    |                     |      |     |
|                                                                                                    |                     |      |     |
| XAMIPP Installer Stack I                                                                                                    | Next >              | Can  | cel |
|                                                                                                    |                     |      |     |

Gambar 1.7.Progres Instalasi

8. Click Next untuk Melanjutkan kelangkah berikutnya, ditampilkan seperti gambar 1.8

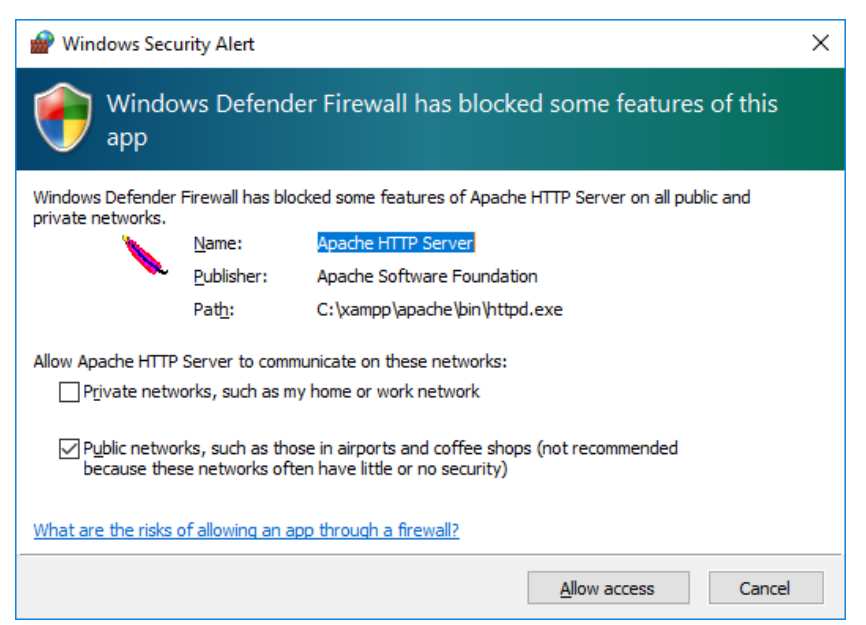

Gambar 1.8. Mengatur Hak Akses XAMPP

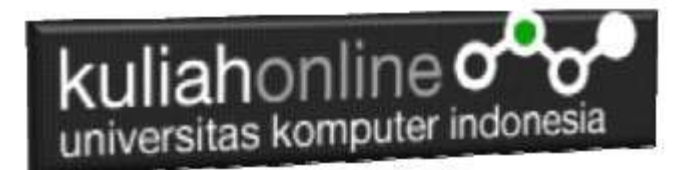

9. Click Allow Access, untuk memberi hak Access pada XAMPP, dan Click Finish untuk menyelesaikan proses instalasi

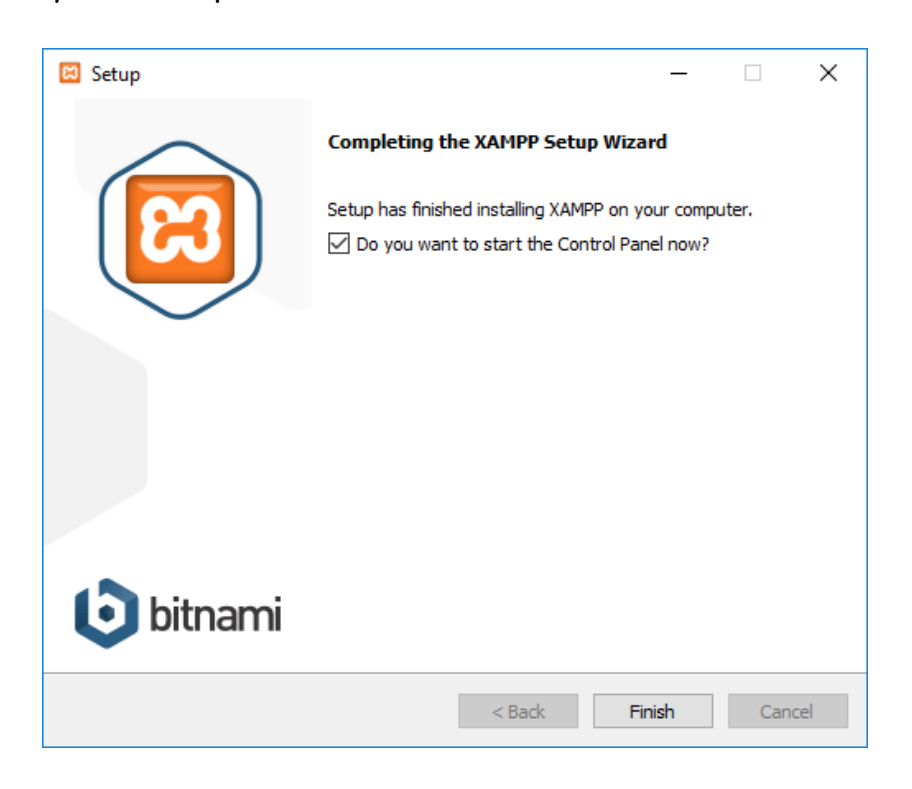

Gambar 1.9. Jendela selesai proses instalasi xampp

# 1.3.Menjalankan XAMPP

Untuk memulai menjalankan xampp dapat dilakukan dengan cara double click icon xampp, atau dapat juga dilakukan dengan menggunakan windows explorer, kemudian jalankan file xampp-control.exe, dan akan ditampilkan jendela seperti gambar 1.10

| iah                                                                                                    |                                                                                                    | line<br>puter i                                                                                                    | ndones                                                                                                    | sia                                          |                                         |                        |      |          |        |
|----------------------------------------------------------------------------------------------------|----------------------------------------------------------------------------------------------------|----------------------------------------------------------------------------------------------------|----------------------------------------------------------------------------------------------------|----------------------------------------------|-----------------------------------------|------------------------|------|----------|--------|
| 🔀 XAMPF                                                                                                    | P Control Pan                                                                                        | el v3.2.4 [ Com                                                                                                    | piled: Jun 5th 20                                                                                                    | 19]                                          |                                         |                        | -    |          | ×      |
| 8                                                                                                    | XAN                                                                                                  | IPP Contro                                                                                                    | l Panel v3                                                                                                    | .2.4                                         |                                         |                        |      | de de Ca | onfig  |
| - Modules -<br>Service                                                                                       | Module                                                                                               | PID(s)                                                                                                    | Port(s)                                                                                                    | Actions                                      |                                         |                        |      | 🔘 Ne     | tstat  |
|                                                                                                    | Apache                                                                                               | 112(0)                                                                                                    | 101(0)                                                                                                    | Start                                        | Admin                                   | Config                 | Logs | 2 S      | hell   |
|                                                                                                    | MySQL                                                                                                |                                                                                                    |                                                                                                    | Start                                        | Admin                                   | Config                 | Logs | 📄 Exp    | olorer |
|                                                                                                    | FileZilla                                                                                            |                                                                                                    |                                                                                                    | Start                                        | Admin                                   | Config                 | Logs | 🦻 Ser    | vices  |
|                                                                                                    | Mercury                                                                                              |                                                                                                    |                                                                                                    | Start                                        | Admin                                   | Config                 | Logs | • • •    | lelp   |
|                                                                                                    | Tomcat                                                                                               |                                                                                                    |                                                                                                    | Start                                        | Admin                                   | Config                 | Logs |          | Quit   |
| 11:11:27 /<br>11:11:27 /<br>11:11:27 /<br>11:11:27 /<br>11:11:29 /<br>11:11:29 /<br>11:11:29 /<br>11:11:29 / | AM [main]<br>AM [main]<br>AM [main]<br>AM [main]<br>AM [main]<br>AM [main]<br>AM [main]<br>AM [main] | there will be<br>about runnin<br>XAMPP Inst<br>Checking fo<br>All prerequis<br>Initializing N<br>Starting Che<br>Control Pan | a security dia<br>ng this applicat<br>tallation Director<br>r prerequisites<br>sites found<br>Modules<br>eck-Timer<br>el Ready | logue or thi<br>ion with adı<br>ory: "c:\xan | ngs will brea<br>ministrator r<br>1pp\" | ak! So think<br>ights! | τ    |          | ~      |

Gambar 1.10. Jendela xampp control panel

Click tombol Action Start pada Modul Apache dan Modul MySQL

| 😢 XAMPI                                                                                      | P Control Pan                                                                                          | el v3.2.4 [Con                                                                                                    | npiled: Jun 5th 20                                                                                                    | 19]                                |       |        | -    |              | ×      |
|----------------------------------------------------------------------------------------------|----------------------------------------------------------------------------------------------------|----------------------------------------------------------------------------------------------------|----------------------------------------------------------------------------------------------------|------------------------------------|-------|--------|------|--------------|--------|
| ខា                                                                                           | XAN                                                                                                    | /IPP Contr                                                                                                    | ol Panel v3                                                                                                    | .2.4                               |       |        |      | 🥜 C          | onfig  |
| Modules<br>Service                                                                           | Module                                                                                                 | PID(s)                                                                                                    | Port(s)                                                                                                    | Actions                            |       |        |      | 🛛 🎯 Ne       | etstat |
|                                                                                              | Apache                                                                                                 | 13748<br>10320                                                                                                    | 80, 443                                                                                                    | Stop                               | Admin | Config | Logs | - <u>-</u> : | Shell  |
|                                                                                              | MySQL                                                                                                  | 12808                                                                                                    | 3306                                                                                                    | Stop                               | Admin | Config | Logs | Ex Ex        | plorer |
|                                                                                              | FileZilla                                                                                              |                                                                                                    |                                                                                                    | Start                              | Admin | Config | Logs | 🛛 🌄 Se       | rvices |
|                                                                                              | Mercury                                                                                                |                                                                                                    |                                                                                                    | Start                              | Admin | Config | Logs | <b>0</b>     | Help   |
|                                                                                              | Tomcat                                                                                                 |                                                                                                    |                                                                                                    | Start                              | Admin | Config | Logs |              | Quit   |
| 11:11:29<br>11:11:29<br>11:11:29<br>11:11:29<br>11:32:38<br>11:32:38<br>11:32:42<br>11:32:42 | AM [main]<br>AM [main]<br>AM [main]<br>AM [Main]<br>AM [Apach<br>AM [Apach<br>AM [mysql]<br>AM [mysql] | All prerequ<br>Initializing<br>Starting Cl<br>Control Pa<br>e] Attempting<br>e] Status cha<br>Attempting<br>Status cha | iisites found<br>Modules<br>heck-Timer<br>inel Ready<br>g to start Apaché<br>ange detected: r<br>g to start MySQI<br>ange detected: r | e app<br>unning<br>L app<br>unning |       |        |      |              | ~      |

Gambar 1.11.Mengaktifkan service Apache dan MySQL

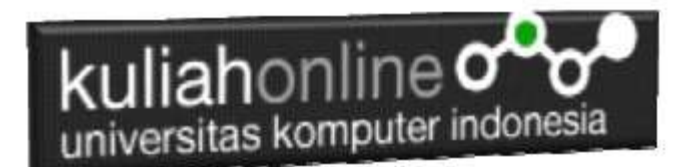

# 1.4. Menjalankan phpMyAdmin

Ketika anda ingin menjalankan phpMyAdmin langkah pertama adalah:

a. Buka browser, kemudian pada kotak Address, ketikan: <u>http://localhost/phpmyadmin</u>

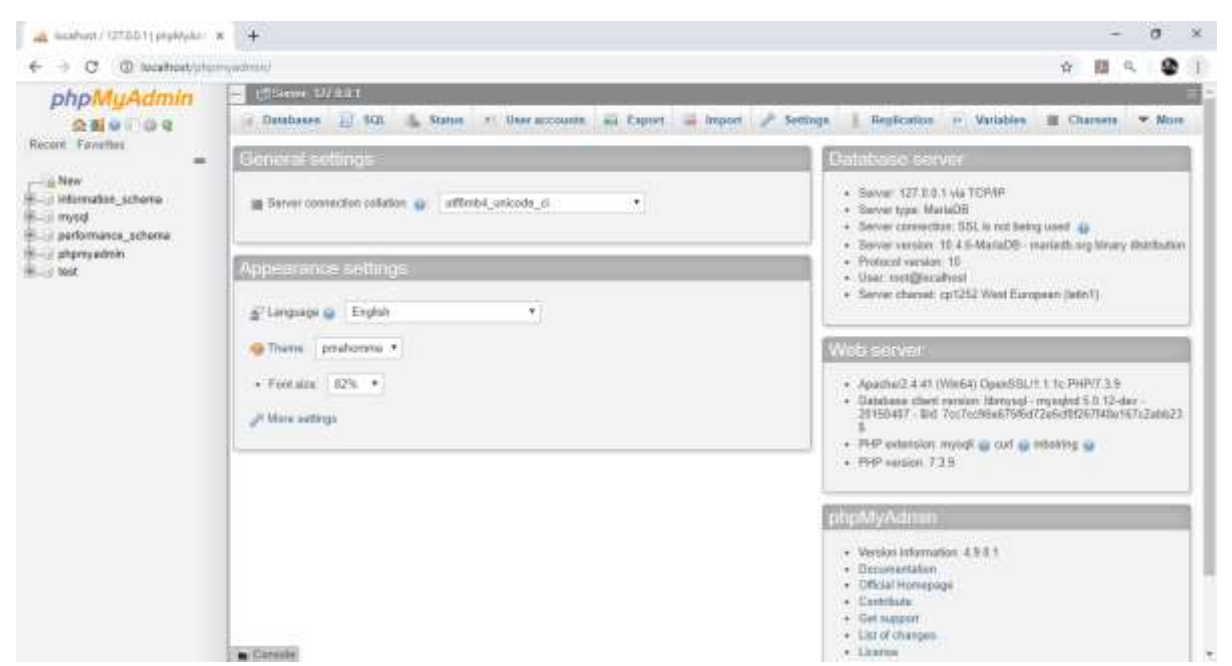

Gambar 1.12. Jendela phpMyAdmin

b. Untuk membuat database baru, Click New, pada kotak Create Database, masukan nama database yang akan dibuat, kemudian Click tombol Create

| read line & balant | n a 📥 montres/12103.11               | инала н               |                                                                                                    |                           |                     |                   | 10 m    |                           |       |      |
|--------------------|--------------------------------------|-----------------------|----------------------------------------------------------------------------------------------------|---------------------------|---------------------|-------------------|---------|---------------------------|-------|------|
|                    |                                      | -422-0-00             |                                                                                                    |                           |                     |                   |         |                           |       | 3500 |
| utimita            | CONTRACT OF A                        | -                     | _                                                                                                    |                           |                     | - 10              |         |                           |       |      |
| 94                 | · Detabarer in SCR.                  | S. Sutir 1 1 line     | racoonta 👸 Da                                                                                                    | net ii) Stepert 🧨 Solding | n i Refertur + Yolu | Abre III Charanna | 3.71214 | <ul> <li>R 254</li> </ul> | dat.  |      |
| -                  | Databases                            |                       |                                                                                                    |                           |                     |                   |         |                           |       |      |
|                    |                                      |                       |                                                                                                    |                           |                     |                   |         |                           |       |      |
|                    | L.Course environme 💣                 |                       |                                                                                                    |                           |                     |                   |         |                           |       |      |
| marco.             | -                                    | utfiniak german       |                                                                                                    | Create                    |                     |                   |         |                           |       |      |
| 0 ye 14            | Ordal (20-9                          |                       |                                                                                                    |                           |                     |                   |         |                           | land. |      |
|                    | Cardens                              | Column                | Action                                                                                                    |                           |                     |                   |         |                           |       |      |
|                    | 🗇 akti                               | certains general, cd. | a) Daik pidope                                                                                                    |                           |                     |                   |         |                           |       |      |
|                    | 0.1                                  | arthur, provid_si     | a they ployed                                                                                                    |                           |                     |                   |         |                           |       |      |
|                    | <ul> <li>Ministry, shield</li> </ul> | 1110,344441,21        | (a) Dect professo                                                                                                    |                           |                     |                   |         |                           |       |      |
|                    | 0.9                                  | 0.00000.000000.00     | and the later of the particular particular p |                           |                     |                   |         |                           |       |      |
|                    | C (real)                             | rupper the second of  | Al Chait philope                                                                                                    |                           |                     |                   |         |                           |       |      |
|                    | patrone along                        | still, providing      | a thirt printipe                                                                                                    |                           |                     |                   |         |                           |       |      |
|                    | () (hipropolasis)                    | 100,000               | at Deck printeps                                                                                                    |                           |                     |                   |         |                           |       |      |
|                    | o le                                 | internationst         | A Date protogo                                                                                                    |                           |                     |                   |         |                           |       |      |
|                    | C. 1985                              | 11,10104,200141,11    | (e) (Dard protopo                                                                                                    |                           |                     |                   |         |                           |       |      |
|                    | 0.14687                              | attenqueral, a        | and and and any                                                                                                    |                           |                     |                   |         |                           |       |      |
|                    |                                      |                       |                                                                                                    |                           |                     |                   |         |                           |       |      |

Gambar 1.13.Membuat database

c. Jika Database "HI" berhasil dibuat, maka pada jendela phpMyadmin sebelah kiri akan ditampilkan hasil seperti berikut"

| 🗖 📔 Instalasi xampp Untuk Belaja                    | Pr 🗙 🙀 localhost / 127.0.0.1 / hi   phph/ 🗙 🕂 —                             |   |
|-----------------------------------------------------|-----------------------------------------------------------------------------|---|
| ← C ① localhost/php                                 | myadmin/index.php?route=/database/structure8L. A <sup>k</sup> 🕼 🥔 💋 🕼 🤇 🏠 🚱 | 8 |
| M Gmail 💡 Maps                                      |                                                                             |   |
| phpMyAdmin            • • • • • • • • • • • • • • • | Server, 127,001 > Classifiere in                                            |   |
|                                                     |                                                                             |   |

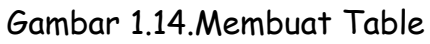

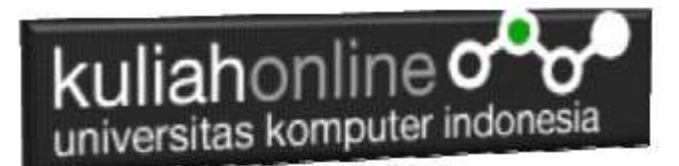

# 1.5. Mengenal PHP

## 1.5.1. Sejarah Singkat PHP

Pada awalnya, PHP merupakan kependekan dari Personal Home Page karena hanya digunakan pribadi oleh pembuatnya. PHP pertama kali dibuat oleh Rasmus Lerdorf, seorang programmer dari Denmark pada tahun 1995.

Karena PHP bersifat open souce, banyak yang tertarik mengembangkan kode PHP ini. Salah satunya adalah perusahaan yang bernama Zend. Akhirnya Zend merilis PHP versi 2.0 pada tahun 1997. Setahun kemudian, PHP 3.0 juga dirilis.

Tidak berhenti sampai disitu, perkembangan PHP semakin maju dengan dirilisnya PHP 4.0, di mana versi ini banyak digunakan oleh programer karena mempunyai kemampuan untuk membangun aplikasi web dengan kecepatan dan stabilitas yang tinggi. Kemudian Juni 2004, Zend kembali merilis PHP versi 5.0 yang lebih dikenal dengan model OOP (Object Oriented Programming).

Banyak kelebihan yang bisa diperoleh jika anda menggunakan PHP. Berikut ini kelebihan PHP dibandingkan bahasa pemprograman yang lain:

- 1. Gratis. Karena bersifat open source, PHP dapat kita gunakan dan dapat kita kembangkan secara bebas.
- 2. Lebih cepat. Tidak diragukan lagi bahwa PHP lebih cepat dibandingkan dengan aplikasi CGI dengan Perl atau Phyton, bahkan dengan ASP maupun Java dalam berbagai aplikasi web.
- 3. Mudah dipelajari atau digunakan. Banyak sekali forum-forum yang berisi tutorial belajar PHP ataupun diskusi yang membahas tentang PHP. Jika Anda ingin belajar PHP, Anda tidak perlu khawatir karena bisa mempelajarinya lewat forum maupun situs yang ada. (<u>http://phphostingindonesia.com</u>)

### 1.5.2. Sintak PHP

Untuk menuliskan sesuatu dalam format PHP dapat dilakukan dengan cara sebagai berikut:

Latihan1.php

```
<html>
<h1>Program Pertama</h1>
<?php
echo "Belajar PHP!";
?>
</body>
</html>
```

Simpan Code Program tersebut di folder c:/xampp/htdocs/HI/latihan1.php

Untuk melihat hasilnya dapat dilakukan dengan cara pada address bar browser ketikan:localhost/HI/latihan1.php

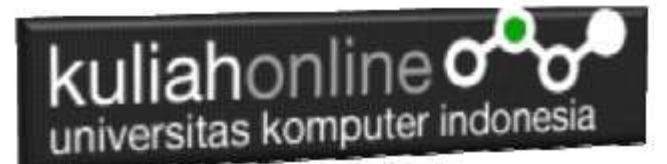

Ini adalah output yang dihasilkan dari program di atas.

## **Program Pertama**

Belajar PHP!

Gambar 1.15.Hasil Latihan1.php

### 1.5.3. Pemisahan Instruksi

Pemisahan instruksi dalam PHP sama dengan pemisahan intruksi yang digunakan dalam bahasa C atau PERL, yaitu dengan menggunakan titik koma sebagai penutup tiap statement dan diakhiri dengan tag ( ?>) dan juga berfungsi sebagai akhir statement.

```
<html>
<h1>Instruksi Pemisahan
</h1>
<?php
echo "Cara Pemisahan Pertama";
?>
<?php echo "Cara Pemisahan Kedua" ?>
```

Kode Program: latihan2.php

#### Instruksi Pemisahan

Cara Pemisahan Pertama

Cara Pemisahan Kedua

Gambar 1.16. Pemisahan Instruksi

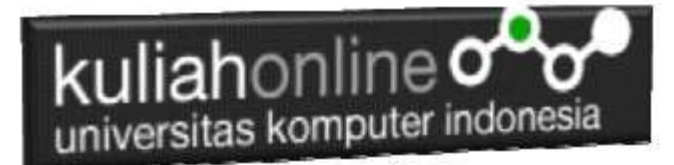

### 1.5.4.Komentar

Untuk menambahkan baris komentar dalam PHP dapat digunakan beberapa style yang didukung oleh PHP ini, yaitu komentar 'C', 'C++' dan Unix Shell-style, contoh:

```
<html>
<body>
Menulis Komentar
<?php
// Satu Baris Komen
# Satu baris Komen Juga
/*
Menuliskan Komen yang lebih dari
satu baris
*/
// Atau bisa juga komen ditulis diantara code program
x = 5 / * + 15 * / + 5;
echo $x;
?>
</body>
</html>
```

Kode Program: latihan3.php

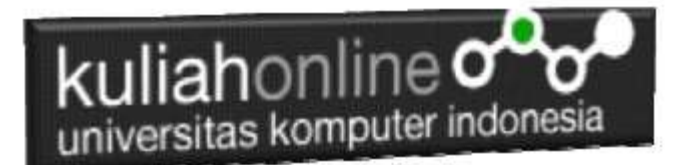

#### LATIHAN

Pada latihan ini akan dibuat sebuah tabel:barang yang berisi data-data seperti berikut:

| KODE | NAMABARANG | HARGA   | JUMLAH |
|------|------------|---------|--------|
| B001 | HP         | 3000000 | 5      |
| B002 | LAPTOP     | 7000000 | 10     |
| B003 | KOMPUTER   | 5000000 | 2      |

#### Langkah-langkah pembuatan tabel:

 Pada Jendela Create Table, tuliskan NameTable: BARANG dan Number of Columns: 4, Click tombol Create

| Create new table |                   |        |
|------------------|-------------------|--------|
| Table name       | Number of columns |        |
| barang           | 4                 | Create |

Gambar 1.15.Membuat Table:BARANG

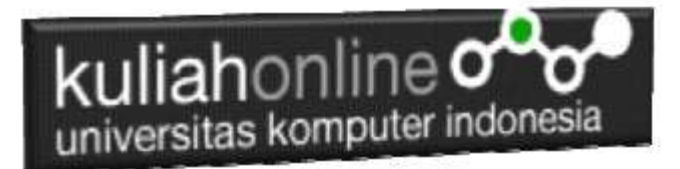

2. Kemudian akan ditampilkan Jendela seperti berikut:

| Name                                    | Турн 😱    | Length/Values 🤢         | Default 🤬 |   | Collution         | Attributes | Null | Index   |   |
|-----------------------------------------|-----------|-------------------------|-----------|---|-------------------|------------|------|---------|---|
| KODE<br>Fail tak Cercal Calarya         | VARCHAR Y | 10                      | None      | ¥ | ( v)              |            | 0    | PRIMARY | * |
| NAMABARANG<br>Pisk from Carolal Columns | WARCHAR + | 20                      | None      | * |                   |            | D    |         | * |
| HARGA<br>Position Central Courses       | INT       | 10                      | None      | ٣ |                   |            | 0    | -       | * |
| JUMLAH<br>Pas for Genral Laurea         | INT 👻     | 3                       | None      | * | -                 |            | 0    | -       | ¥ |
| * Table comments:                       |           | Collation:              |           | - | Storage Engine: 👔 |            |      |         |   |
|                                         |           |                         |           | ¥ | InnoDB            |            |      |         |   |
| PARTITION definition:                   | 0         |                         |           |   |                   |            |      |         |   |
| Partition by                            | ▼ (Ex     | pression or column liet | ])        |   |                   |            |      |         |   |
| Partitions                              |           |                         |           |   |                   |            |      |         |   |
| Preview SQL Sav                         | •         |                         |           |   |                   |            |      |         |   |

Gambar 1.16. Latihan Membuat Table: BARANG

3.Perhatikan pada *Header Name, Type dan Length*, bagian ini diisi sesuai dengan yg ada di modul ini dulu, jika sudah selesai Click tombol **Save** di bagian Kanan Bawah

|    | # | Name          | Туре         | Collation          | Attributes | Null | Default | Comments | Extra    | Action   |         |      |  |
|----|---|---------------|--------------|--------------------|------------|------|---------|----------|----------|----------|---------|------|--|
| 3  | 1 | KODE 🤌        | varchar(10)  | utf8mb4_general_ci |            | No   | None    |          |          | 🥜 Change | 😄 Drop  | More |  |
| 10 | 2 | NAMABARANG    | varchar(20)  | utf8mb4_general_ci |            | No   | None    |          |          | 🥜 Change | 😄 Drop  | More |  |
| D. | 3 | HARGA         | int(10)      |                    |            | No   | None    |          |          | 🥜 Change | 😄 Drop  | More |  |
| 1  | 4 | JUMLAH        | lint(3)      |                    |            | No   | None    |          |          | Change   | Orep    | More |  |
|    |   | Choole all 14 | the selected | Brenza             | hanna      | Dron |         | 1929 I   | Infinite | - Index  | BB Cost |      |  |

Gambar 1.17.Struktur Tabel:BARANG

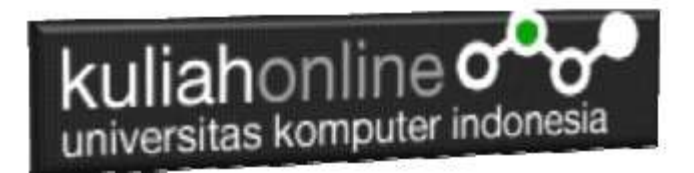

5.Untuk memasukan data, Click Menu Insert di sebelah Atas, selanjutnya akan ditampilkan jendela seperti berikut:

| Column     | Туре        | Function | Null | Value   |
|------------|-------------|----------|------|---------|
| KODE       | varchar(10) | •        |      | B001    |
| NAMABARANG | varchar(20) | ~        |      | HP      |
| HARGA      | int(10)     | *        |      | 3000000 |
| JUMLAH     | int(3)      | · · · ·  |      | 5       |
|            |             |          |      | Go      |

Gambar 1.18.Memasukan Data Kedalam Tabel Barang

6.Click Tombol GO, selanjutnya akan ditampilkan Jendela Berikut:

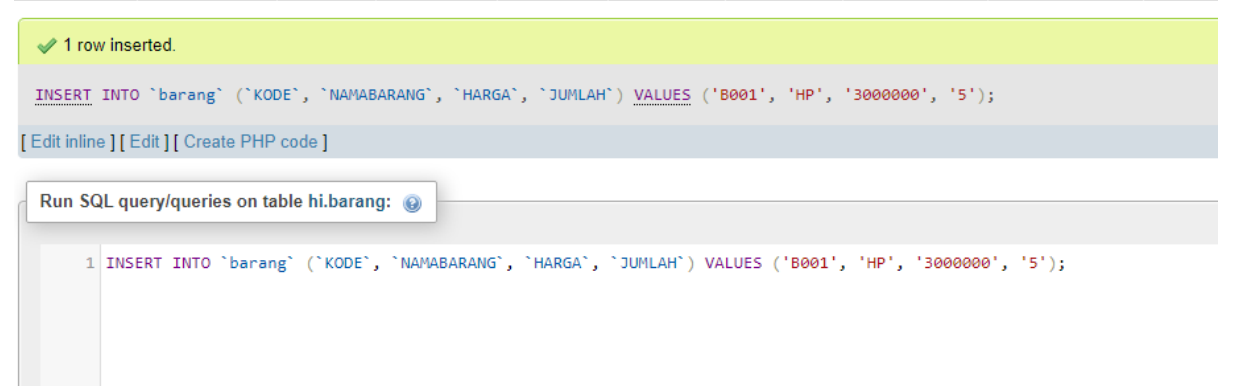

Gambar 1.19. Informasi Data Berhasil di Tambahkan

7.Click Menu Browse, untuk menampilkan hasil berikut:

| kuliahonline                                                                       |                      |                |                               |                    |               |          |        |  |
|------------------------------------------------------------------------------------|----------------------|----------------|-------------------------------|--------------------|---------------|----------|--------|--|
| ← 🗐 Server:                                                                        | 127.0.0.1 » 🍵 🛙      | )atabase: hi » | 🐻 Table: bar                  | ang                |               |          |        |  |
| Browse                                                                             | M Structure          | 📄 SQL          | 🔍 Search                      | <b>∃</b> -i Insert | Export Export | 📕 Import | All Pi |  |
| Showing                                                                            | rows 0 - 0 (1 total, | Query took 0.  | 0004 seconds.)                | )                  |               |          |        |  |
| SELECT * FROM `barang`                                                             |                      |                |                               |                    |               |          |        |  |
| Profiling [ Edit inline ] [ Edit ] [ Explain SQL ] [ Create PHP code ] [ Refresh ] |                      |                |                               |                    |               |          |        |  |
| □ Show                                                                             | all   Number of r    | ows: 25        | <ul> <li>Filter ro</li> </ul> | ows: Search        | this table    |          |        |  |
| Extra options                                                                      |                      |                |                               |                    |               |          |        |  |
| ←T→                                                                                |                      | ▼ KODE         | NAMABARAN                     | IG HARGA           | JUMLAH        |          |        |  |
| 🗌 🥜 Edit                                                                           | 📑 Copy 🥥 De          | lete B001      | HP                            | 300000             | 0 5           |          |        |  |
| <u>t</u>                                                                           | Check all With       | selected: 🏑    | PEdit ≩≇                      | Сору 🥥 [           | Delete 🔜 I    | Export   |        |  |
| Show 3                                                                             | all   Number of r    | ows: 25 🔹      | Filter ro                     | ows: Search        | this table    |          |        |  |
| Gambar 1.20. Tampilan Jendela Browse                                               |                      |                |                               |                    |               |          |        |  |

8. Selanjutnya untuk memasukan Data Berikutnya, Ulangi langkah ke 5,6,7, sampai data masuk semuanya

| Extra | a options  |                 |                    |      |            |         |        |
|-------|------------|-----------------|--------------------|------|------------|---------|--------|
| ←Ţ    | <b>-</b> → |                 | ~                  | KODE | NAMABARANG | HARGA   | JUMLAH |
|       | 🥜 Edit     | <b>≩</b> ∉ Copy | Contraction Delete | B001 | HP         | 3000000 | 5      |
|       | 🥜 Edit     | 🛃 ê Copy        | Delete             | B002 | LAPTOP     | 7000000 | 10     |
|       | 🥜 Edit     | 🛃 i Copy        | Delete             | B003 | KOMPUTER   | 5000000 | 2      |

Gambar 1.21. Menampilkan Semua Data

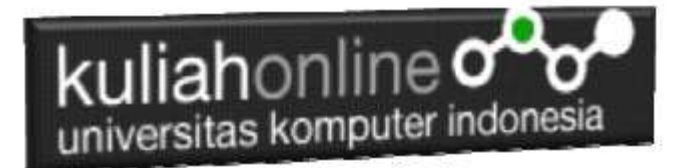

# **BUKU REFERENSI:**

- 1. Suryana, Taryana (2021) Instalasi Xampp Untuk Pemrograman E-commerce. [Teaching Resource]
- 2. Suryana, Taryana; Koesheryatin (2014), Aplikasi Internet Menggunakan HTML, CSS & Java Script, Elexmedia Komputindo, Jakarta
- 3. Suryana, Taryana (2021) Pelatihan Pembuatan Website Dengan Menggunakan Html Dan <u>Dreamweaver</u>. [Teaching Resource]
  Suryana, Taryana (2010) <u>Membuat Web Pribadi dan Bisnis dengan HTML</u>., Gava Media, Jogyakarta
- 5. https://www.w3schools.com/ September, 2021
- 6. Suryana, Taryana; Sarwono, Jonathan. <u>E-Commece Menggunakan PHP & MySQL</u>, Graha Ilmu, Jogyakarta
- 7. Suryana, Taryana (2021) Materi 1. Pengenalan Html Web Browser Dan Text Editor. [Teaching Resource]